# ЗАО «ЭКСИС»

# Программно-аппаратный комплекс для приборов ПКГ-4/2 К-С-Р

Инструкция Руководство оператора

г. Москва, 2008 год

# Назначение комплекса

Данный программно-аппаратный комплекс предназначен для корректировки, создания новых и зашивки калибровочных характеристик по концентрации кислорода для преобразователей O<sub>2</sub>, работающих в составе прибора ПКГ-4/2 К-С-Р.

# Комплект поставки

В комплект поставки программно-аппаратного комплекса входят следующие изделия:

- 1. Диск с программным обеспечением;
- 2. Нуль-модемный кабель ТФАП.685621.002 (розетка DB-9 розетка DB-9);

# Инструкция по калибровке концентрации преобразователей О2

- 1 Запустить программу PKG4prog
  - а Создать на жестком диске новый каталог.
  - b Скопировать содержимое диска, входящего в комплект для калибровки, в созданный раздел.
  - с Запустить программу PKG4prog.exe
  - d (см. Приложение, рисунок 1).
  - е С помощью меню «Прибор/Параметры связи», открыть окно настройки СОМ порта (см. Приложение, рисунок 2). Выбрать порт, к которому подключен прибор. Закрыть окно с помощью кнопки ОК.
- 2 Подготовка калибровочных газовых смесей
  - а Подготовить первую калибровочную смесь чистый азот. Перед набором концентрации продуть мешок. Для этого наполнить калибровочный мешок наполовину чистым азотом. Подключить набранный мешок к вытяжке. Подождать пока мешок не продуется и еще раз набрать чистый азот;
  - b Подготовить вторую калибровочную смесь 28 об.% (100 об.%). Перед набором концентрации продуть мешок. Для этого наполнить мешок наполовину кислородной смесью 28 об.% (100 об.%). Подключить набранный мешок к вытяжке. Подождать пока мешок не продуется и еще раз набрать смесь;
- 3 Собрать калибровочный стенд согласно рисунку

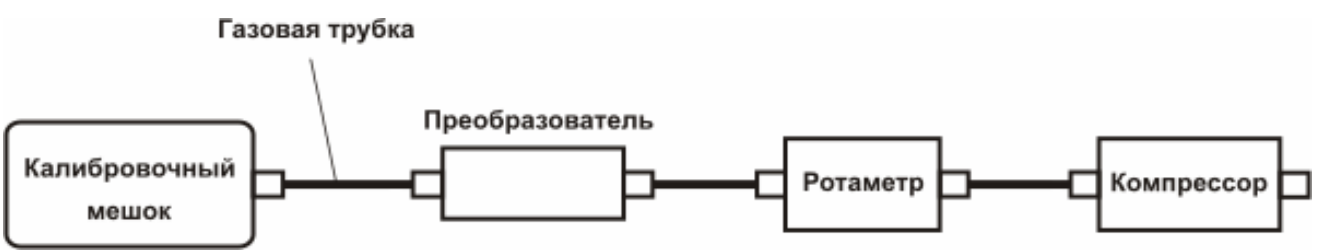

При сборке газового стенда использовать газовые трубки как можно меньшей длины; На показания датчика кислорода в значительной степени влияет расход контролируемого газа, поэтому калибровку необходимо выполнять при минимальном расходе. Рекомендуемый расход газа по ТУ 0.1-0.5 л/ч.

- 4 Построение новой калибровки
  - а Нажать кнопку Ц для создания новой калибровки.
  - b Снять калибровочные точки для следующих концентраций: **0**, **28** об. %% (при калибровке **0** об.% использовать чистый азот). При снятии калибровочных точек следовать следующему порядку действий:
    - а Подать на вход прибора образцовую газовую смесь.
    - b Запустить «мониторинг» кнопкой или из основного меню «Прибор».
    - с Перейти к закладке «Мониторинг». Выждать 3-5 мин. для установления измерений.

    - е Перейти к калибровке по следующей газовой смеси.
  - f Нажать кнопку III для остановки измерений.
  - g Используя пункт «Сохранить» меню «Файл», ввести имя для калибровки (например, xxx.cfg) и сохранить калибровку на жестком диске.
  - h Нажать кнопку 📥 для записи новой калибровки в преобразователь.
  - і Провести поверку прибора в соответствии с Руководством по Эксплуатации.

# Руководство оператора Программа для калибровки PKG4prog

#### Описание программы

Программа PKG4prog предназначена для снятия калибровочных точек, для построения и зашивки в прибор калибровочной характеристики. Программа предназначена для работы с приборами ПКГ-4К-С-Р, измеряющими концентрацию О<sub>2</sub>.

Для проведения калибровки прибор подключается к СОМ порту компьютера с помощь соединительного кабеля, входящего в комплект. Калибровка включает в себя несколько этапов (снятие калибровочных точек и построение калибровочной кривой, зашивка кривой в прибор), выполнение которых и обеспечивает программа.

#### Системные требования:

- · IBM-совместимый компьютер класса Pentium-166 или выше;
- Win98/ME/NT/2000/XP;
- · ОЗУ 32МВ;
- · Жесткий диск 4GB или выше;
- разрешение монитора 800х600 или выше;
- · наличие последовательного СОМ-порта.

#### Запуск программы

Запуск программы осуществляется стандартными методами Windows из директории, куда она была скопирована с диска, входящего в поставку. При этом на экране разворачивается окно, представленное на рисунке.

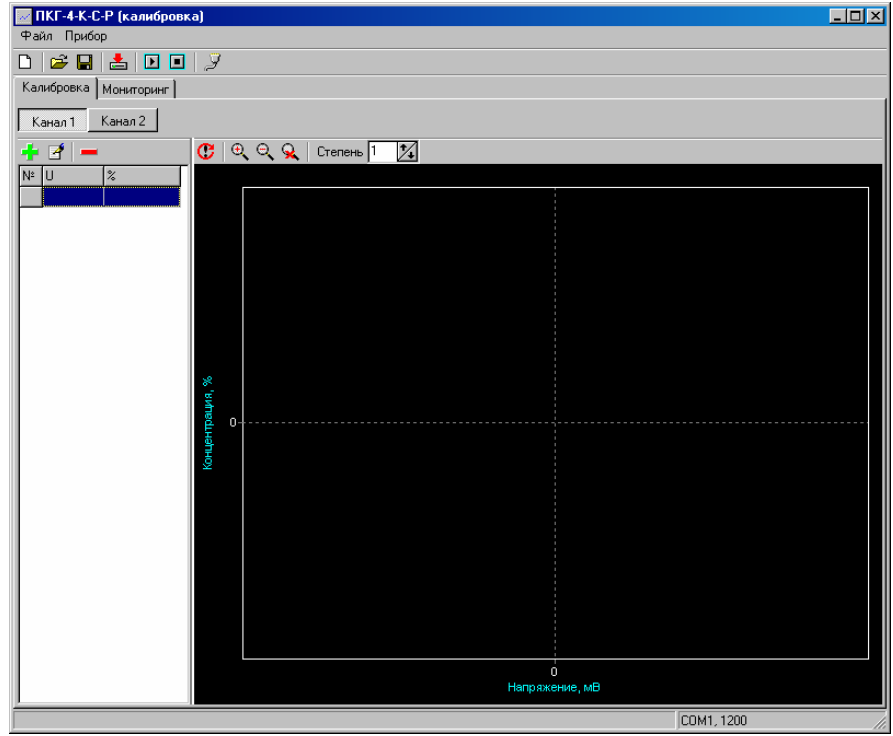

Рисунок 1

В основном окне программы расположены меню Файл и Прибор, панель инструментов, закладки Калибровка и Мониторинг

### Настройка параметров связи с прибором

**Внимание -** По умолчанию программа использует для связи с прибором порт COM1. Если к этому порту подключена мышь, возможна ее блокировка. В этом случае для настроек параметров связи воспользуйтесь клавиатурой.

#### Параметры связи с прибором

Параметры связи описывают способы соединения и обмена информацией с прибором. Для доступа к этим настройкам выберите пункт главного меню программы «Прибор/Параметры связи».

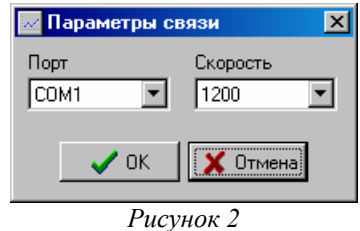

Порт - Номер СОМ-порта, к которому подключен прибор.

Скорость - Скорость передачи данных при обмене информацией с прибором (см. паспорт и руководство по эксплуатации прибора).

Главное меню программы содержит все основные функции программы.

<u>Меню Файл</u> содержит набор пунктов для чтения и записи калибровок на диск компьютера и в память прибора.

Новый - создает новый пустой файл калибровки; Открыть - открывает файл калибровки с диска; Сохранить - сохраняет текущий файл калибровки на диск; Выход - завершает работу программы.

Меню Прибор содержит функцию:

Запустить мониторинг – запуск мониторинга измерений

Остановить мониторинг – останавливает процесс мониторинга

Записать данные - записывает текущие калибровочные данные в память прибора;

Чтобы записать текущую калибровку в прибор, выберите пункт меню **Файл/Записать в прибор**. Новая калибровка будет записана на место предыдущей, поэтому перед записью будет выведена следующая надпись:

| 📈 Запись кан | алов 🗙   |  |  |  |
|--------------|----------|--|--|--|
| 🗖 Канал 1    | ОК       |  |  |  |
| 🥅 Канал 2    | 🗙 Отмена |  |  |  |
| Рисунок 3    |          |  |  |  |

Против канала, в который будут записываться данные, необходимо поставить галочку. Новая калибровка будет записана на место предыдущей, поэтому перед записью будет выведена следующие надписи:

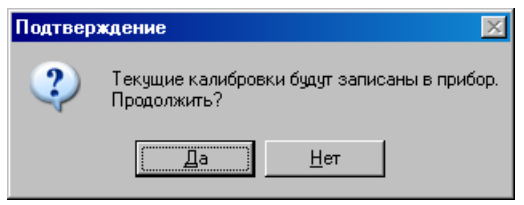

Рисунок 4

И далее:

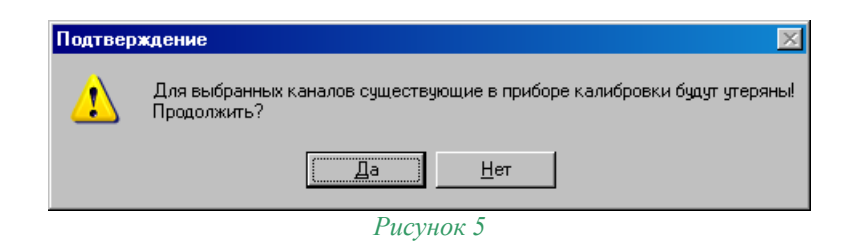

После этого можно либо продолжить запись созданной калибровки, либо оставить предыдущую.

Параметры связи - позволяет настроить параметры связи с прибором;

На панели инструментов расположены кнопки, для удобства дублирующие пункты меню.

#### Закладка Калибровка

Закладка Калибровка предназначена для построения и редактирования калибровочной кривой для каждого канала измерения.

Содержит кнопки для открытия полей для 1 и 2 каналов, панель инструментов, график калибровочной характеристики, поле списка калибровочных точек.

#### График калибровочной характеристики

На графике отображается текущий набор калибровочных точек и график калибровочной кривой. На панели инструментов расположены кнопки добавления, изменения и удаления точек, изменения масштаба графика.

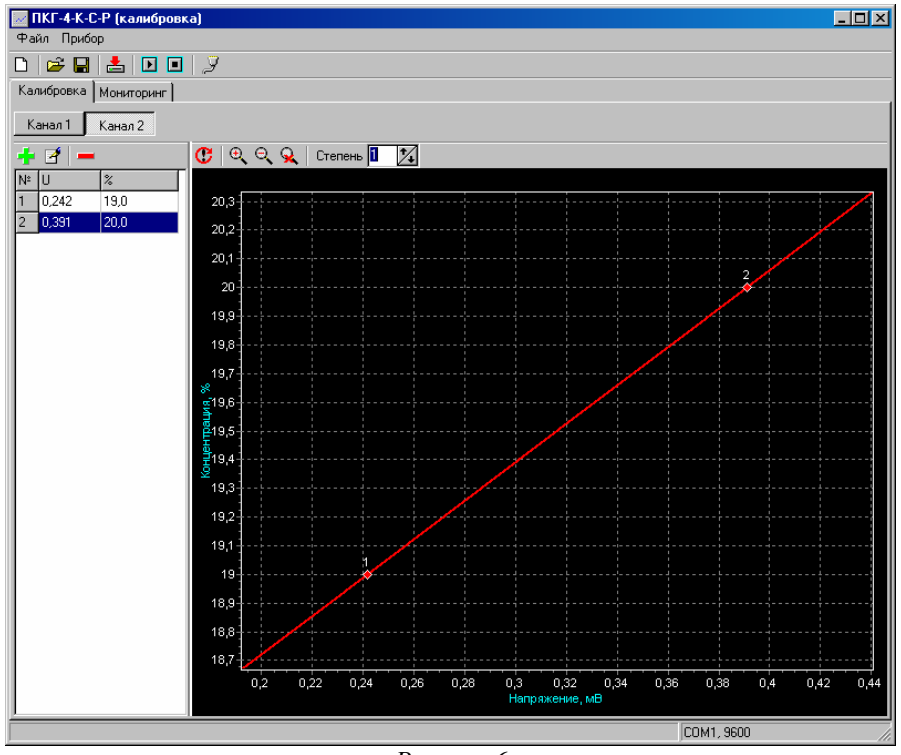

Рисунок б

Также возможно изменение масштаба "окном" с помощью мыши. Чтобы увеличить масштаб, нажмите левую кнопку мыши и, удерживая ее, выделите нужную область, перемещая указатель слева направо и сверху вниз. Чтобы вернуться к первоначальному масштабу, выделите любую область графиков, перемещая указатель мыши справа налево.

Для смещения графиков нажмите правую кнопку мыши и, удерживая ее, переместите указатель.

Группа кнопок 📑 🖆 💳 служит для редактирования списка калибровочных точек.

Кнопка 💻 - Добавить точку - добавляет новую точку;

Чтобы добавить новую калибровочную точку, нажмите соответствующую кнопку на панели инструментов, и введите значения концентрации и напряжения в появившемся диалоге. Чтобы получить текущее значение напряжения из прибора, подключенного к компьютеру, нажмите кнопку «Из прибора». При записи значений с учетом давления, в поле «Давление» необходимо ввести значение в атм, а в поле «Пересчет по давлению» поставить галочку.

| Ввод точки   | ×                      |  |  |  |  |
|--------------|------------------------|--|--|--|--|
| Напряжение   | Давление               |  |  |  |  |
| 0,000 🏂 🚖    | 0 🏂                    |  |  |  |  |
| Концентрация |                        |  |  |  |  |
| 0,0          | 🔽 Пересчет по давлению |  |  |  |  |
|              |                        |  |  |  |  |
| 🗸 ок         | 📜 💢 Отмена             |  |  |  |  |
|              |                        |  |  |  |  |
| D            |                        |  |  |  |  |

Рисунок 7

Также добавить точку можно, нажав среднюю кнопку мыши в поле графика. В этом случае, в диалоге сразу будут подставлены координаты указателя мыши.

Кнопка 🧖 - Редактировать точку - позволяет изменить координаты точки;

Чтобы изменить калибровочную точку, выделите ее в списке или нажмите соответствующую кнопку на панели инструментов, и измените значения концентрации и напряжения в появившемся диалоге. Чтобы получить текущее значение напряжения из прибора, подключенного к компьютеру, нажмите кнопку «Из прибора».

| Ввод точки   | ×                      |
|--------------|------------------------|
| Напряжение   | Давление               |
| 0,000 🔀 📤    | 0 🍾                    |
| Концентрация |                        |
| 0,0          | 🔽 Пересчет по давлению |
|              |                        |
| 🗸 ок         | 🔰 💢 Отмена             |
|              |                        |

Рисунок 8

Также можно менять координаты точек интерактивно на панели графиков. Для этого перемещайте точки с помощью указателя мыши, удерживая в нажатом состоянии клавишу Ctrl.

Кнопка — - Удалить точку - удаляет точку из списка;

Чтобы удалить калибровочную точку нажмите соответствующую кнопку на панели инструментов. Перед удалением точки следует ввести подтверждение,

| Подтверждение  | × |
|----------------|---|
| Удалить точку  | ? |
| Да <u>Н</u> ет | · |
| Рисунок 9      |   |

После этого можно либо удалить точку из калибровки, либо сохранить.

# Закладка Мониторинг

Закладка Мониторинг предназначена для визуального контроля измеряемых параметров, записи калибровочных точек

Содержит инструменты для добавления точек по каналам 1 и 2, изменения масштаба отображения.

| <mark></mark>  | алибровка)       |                  |                       |                   |  |
|----------------|------------------|------------------|-----------------------|-------------------|--|
|                |                  |                  |                       |                   |  |
| Калибровка Мон | иторинг          |                  |                       |                   |  |
| 1, 2, O, O,    | 🔍 🖌              |                  |                       |                   |  |
| 1              |                  |                  |                       |                   |  |
| 1              |                  |                  |                       |                   |  |
|                |                  |                  |                       |                   |  |
|                |                  |                  |                       |                   |  |
| 1              |                  |                  |                       |                   |  |
|                |                  |                  |                       |                   |  |
| -1             |                  |                  |                       |                   |  |
|                |                  |                  |                       |                   |  |
|                |                  |                  |                       |                   |  |
| -2             |                  |                  |                       |                   |  |
|                |                  |                  |                       |                   |  |
|                |                  |                  |                       |                   |  |
| -3             |                  |                  |                       |                   |  |
|                |                  |                  |                       |                   |  |
|                |                  |                  |                       |                   |  |
| -4             |                  |                  |                       |                   |  |
|                |                  |                  |                       |                   |  |
|                |                  | 00:00:00         |                       |                   |  |
| _              | Напряжение 1, мВ | Напряжение 2, мВ | — Концентрация 1, % — | Концентрация 2, % |  |
|                |                  |                  |                       |                   |  |
|                | ,                |                  |                       | COM1, 9600        |  |
|                |                  | D                | 10                    |                   |  |

Рисунок 10

Кнопки Кнопки Папряжение 1, мВ Напряжение 2, мВ Концентрация 1, % Концентрация 2, % предназначены для отображения измеряемых параметров и их легенды в поле «Мониторинг». Кнопки Кнопки Кнопки Кнопки Кнопки - очистить графики – очищает поле мониторинга.